(別添1)

# 看護教員養成支援事業(通信制教育)学習サポートシステム概要書

# 目次

① システム概要 ------ P1

1) システム稼動サーバー概要

2) 構築プログラム概要

3) データベース概要

コンテンツの機能概要 ------ P2

# ① システム概要

看護教員養成支援事業(通信制教育)において制作されたコンテンツを配信するに要するサーバーシ ステムの概要を記する。

## 1) システム稼動サーバー概要

・サーバースペック DB Server OS: Windows Server 2012R2以上 Network: 専用1GbpsMbps

Web Server OS: Windows Server 2012R2 以上 Network: 専用1Gbps

Streaming Server OS: Windows Server 2008R2以上 Network: 専用1Gbps

2) 構築プログラム概要 WebServer : Internet Information Server 8.5(Windows) Interface : aspx(utf-8) + CSS + JavaScript (Ajax=非同期通信用) + Adobe Flash

3) データベース概要 DBServer : MS-SQL2012 文字コード : utf8

# ② コンテンツの機能概要

看護教員養成支援事業(通信制教育)における e ラーニングコンテンツの仕様を下記に記す。

### コンテンツの画面構成

●e ラーニングコンテンツ画面上部のボタンの仕様

| >マイルーム > 科目情報 > 目次 > 学習成績 > サロン > ジ | ゴイダンス |
|-------------------------------------|-------|
|-------------------------------------|-------|

【メニューボタンの機能】

| 名称    | 機能                                                                                     |
|-------|----------------------------------------------------------------------------------------|
| マイルーム | 学習ポータル画面に遷移するボタンです。                                                                    |
| コース情報 | 科目の概要や標準学習時間、著作権や参考文献(URL)など、科目に関する情報を<br>まとめたページへ遷移するボタンです。※「コース」とは「科目」のことを意味<br>します。 |
| 目次    | 科目の目次ページへ遷移するボタンです。こちらから学習したいコンテンツを選<br>ぶことができます。                                      |
| 学習成績  | 確認テスト・科目認定テストの点数とその解答日が表示されるページへ遷移する<br>ボタンです。                                         |
| サロン   | 同じ科目の受講者及びチュータ共通の「掲示板」へ遷移するボタンです。                                                      |
| ガイダンス | 受講に関する操作やコンテンツの構成、手続きなどを説明するページへ遷移する<br>ボタンです。                                         |

#### ●科目情報

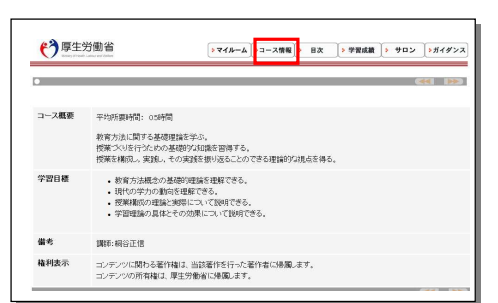

科目情報にてeラーニングコースに関する基本的な情報を記載。

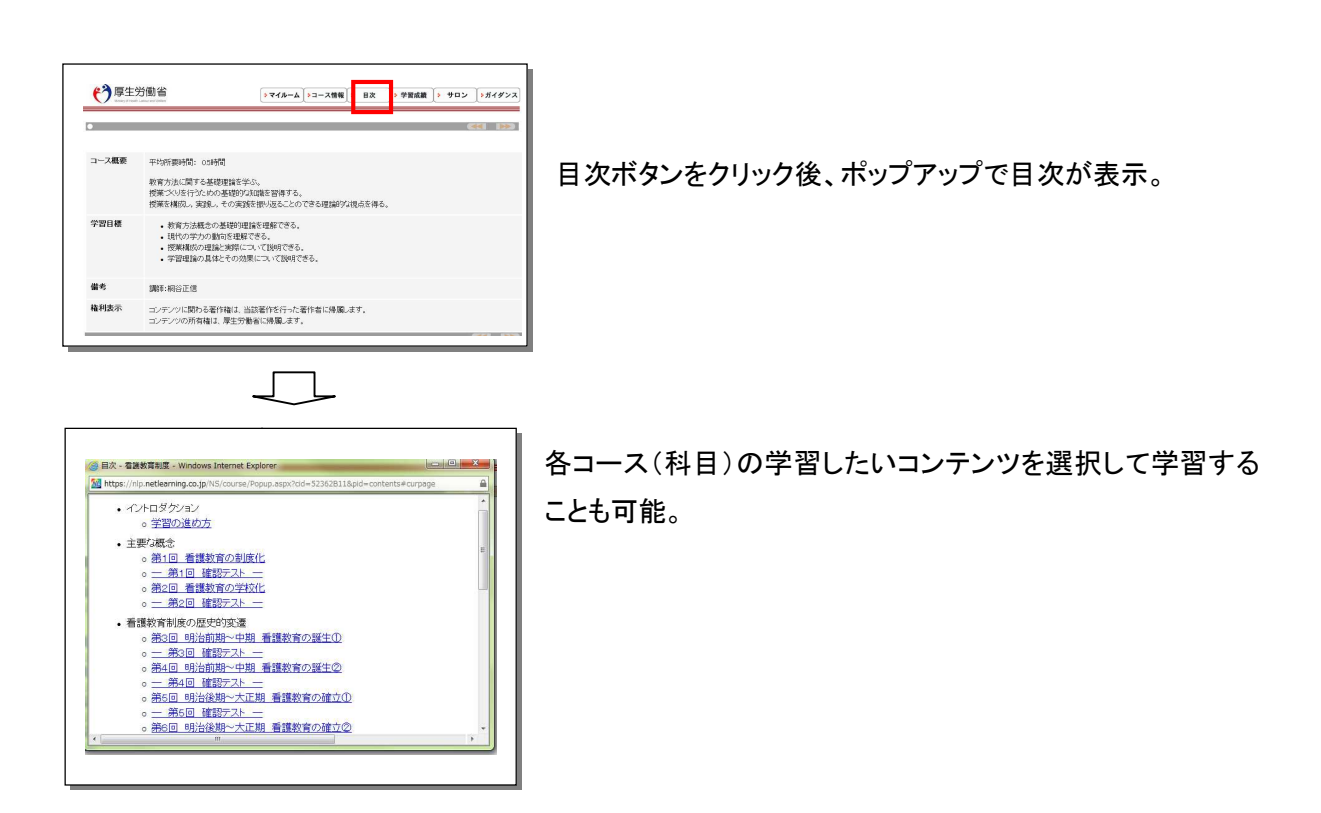

●学習成績(確認テスト・科目別認定テストの学習結果)

※イメージは仮。LMS ごとに異なるため下図はあくまでも参考。

|                      | >コース情報  > 日次  > 学                       | 習成績 | 402 | >ガイダン      |
|----------------------|-----------------------------------------|-----|-----|------------|
| •                    |                                         |     |     |            |
| SAMP12110619 (       | きんの学習成績                                 |     |     |            |
| ምス                   | t i i i i i i i i i i i i i i i i i i i |     |     |            |
| <u>ን</u> ብትル         |                                         | 回数  | 解答日 | <b>E</b> R |
| <u>一 第1回 確認テスト 一</u> |                                         | 0   |     |            |
| - 第2回 職認テスト          |                                         | 0   |     |            |
| - 第3回 編記テスト          |                                         | 0   |     |            |
| — 第4回 線27スト —        |                                         | 0   |     |            |
| - 第5回 編2521 -        |                                         | 0   |     |            |
| <u>- 第6回 確認テスト -</u> |                                         | 0   |     |            |
| - 第7回 確認F2F          |                                         | 0   |     |            |
| - 第8回 確認テスト          |                                         | 0   |     |            |
| - #90 W1272h -       |                                         | 0   |     |            |
| <u>- 第1回 暗控テスト</u>   |                                         | 0   |     |            |
| - 第11回 暗認テスト -       |                                         | 0   |     |            |
| - 第12回 確認テスト         |                                         | 0   |     |            |
| — 第1回 確認テスト —        |                                         | 0   |     |            |
| - 第14回 曜四テスト         |                                         | 0   |     |            |
| - 第15回 暗视テスト         |                                         | 0   |     |            |
| 特日展協認定テスト            |                                         | 0   |     |            |

学習成績ボタンをクリック後、各コンテンツ毎に設置されている 確認テストと科目別認定テストの解答日・正解数が一覧で確 認が出来る。各テストをクリックすると解答ページへ遷移。

●サロン(掲示板機能)

●目次

※イメージは仮。LMS ごとに異なるため下図はあくまでも参考。

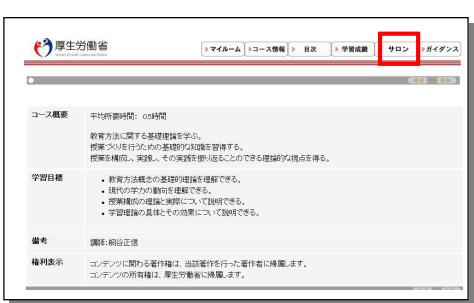

サロンボタンをクリックし、掲示板ヘリンクする。

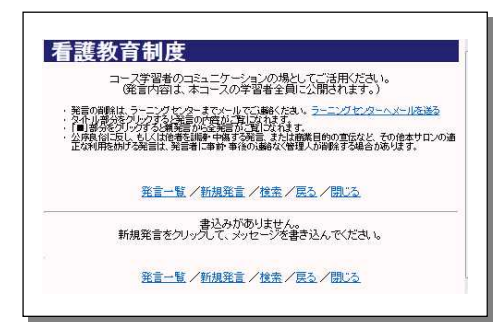

学習設計のニーズに合わせた提供が可能なこと。 (例)

・科目ごとの掲示板

・その他ニーズ毎にグルーピング可能な掲示板

## ●ガイダンス

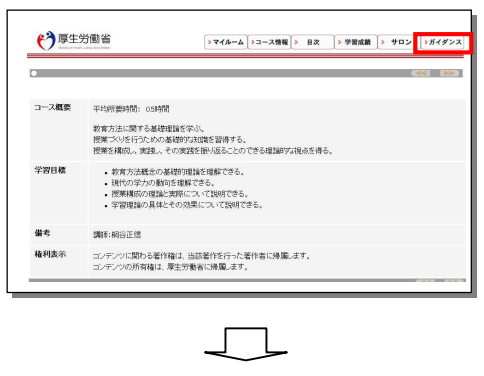

ガイダンスボタンをクリックするとeラーニングコンテンツの利 用方法を説明するページがポップアップで表示される。

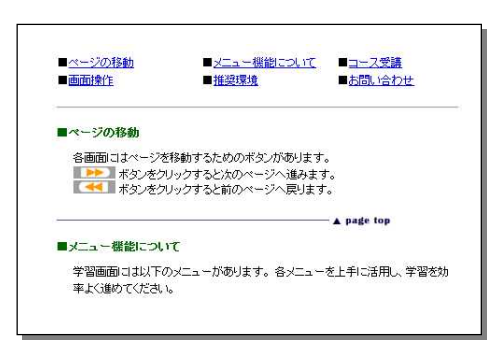

記載内容は運用する LMS ごとに仕様が異なるため、改編す る必要がある。

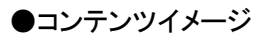

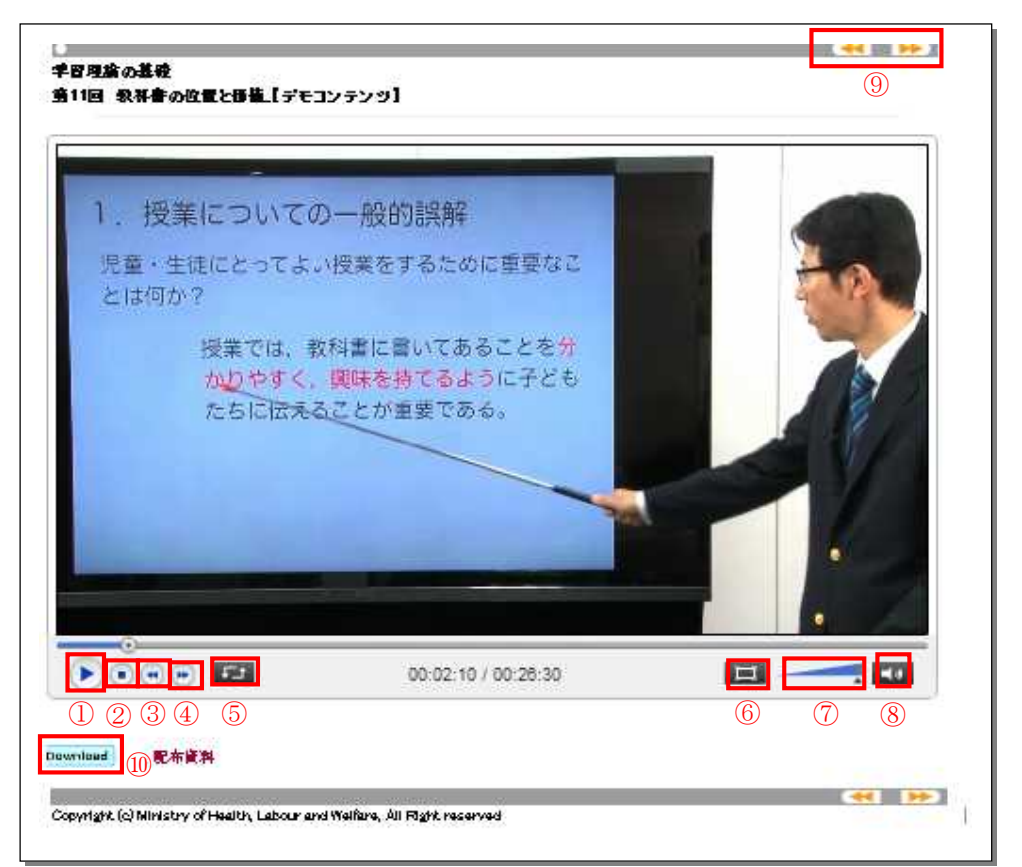

●映像形式
 フォーマット種類:
 FLV
 サイズ 960 x 540

 (16:9)
 高画質 1MBits/Sec
 低画質 0.5MBits/Sec

|                                           | 名称        | 機能                                                                           |
|-------------------------------------------|-----------|------------------------------------------------------------------------------|
| <ol> <li>         ① 再生ボタン     </li> </ol> |           | ・再生ボタンをクリックすると、講義映像が再生される。                                                   |
|                                           |           | ・再生ボタンをクリックすると、ボタンが一時停止ボタン しに切り替わる。                                          |
| 2                                         | 停止ボタン     | ・停止ボタンをクリックすると、講義映像を最初に戻すことができる。                                             |
| 3                                         | 巻き戻しボタン   | ・巻き戻しボタンをクリックすると、講義映像を10秒後ろに戻すことができる。                                        |
| 4                                         | 早送りボタン    | ・早送りボタンをクリックすると、講義映像を10秒先に進めることができる。                                         |
| 5                                         | 全画面表示ボタン  | ・全画面表示ボタンをクリックすると、講義映像をフルスクリーン表示することが                                        |
|                                           |           | できる。                                                                         |
| 6                                         | 画質切り替え    | ・ボタンをクリックすると、低画質・高画質を切り替えることができます。                                           |
| 7                                         | 音量調整      | ・講義映像の音量を調整するつまみボタンです。                                                       |
| 8                                         | ミュート      | <ul> <li>・ボタンをクリックすると、音声なし </li> <li>・あり </li> <li>を切り替えることができます。</li> </ul> |
| 9                                         | ページ遷移ボタン  | ・ボタンを押すと前後のページへ遷移します。                                                        |
| 10                                        | ダウンロードボタン | ・講義資料等のダウンロードを行うことができます。                                                     |

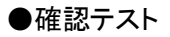

※設問イメージ

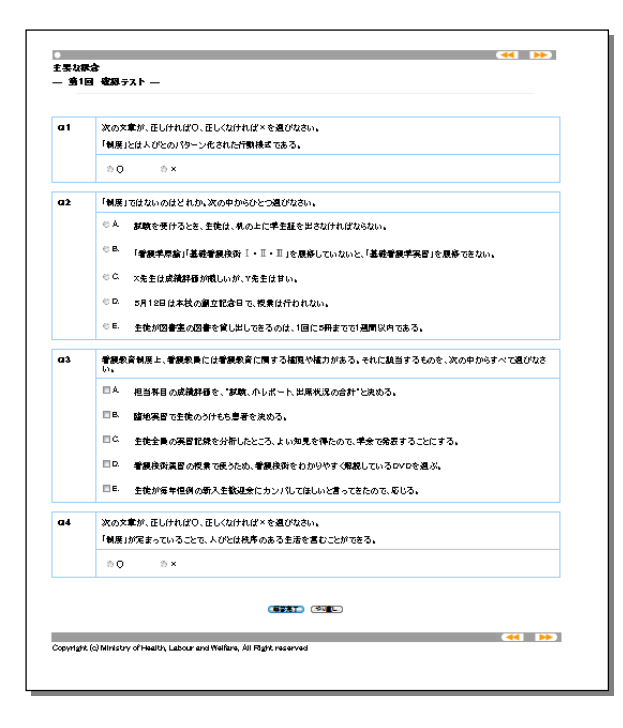

・ランダム出題

・択一選択、複数選択の回答形式

・解答完了ボタンをクリックすることで、自動採点すると同時に点数結果がデータベースに書き込まれる。

・繰り返しテストが可能

#### ※解答結果 解説表示

| るすべる。<br>第1回 確認テスト — |                                     |                |      |
|----------------------|-------------------------------------|----------------|------|
|                      |                                     |                |      |
| 再度受験したい方             | 1は、 <mark>再テスト</mark> ボタンをクリックして、 再 | 度テストを受けてください。→ | 再テスト |
| 次へ進めたい方              | は画面右上の 🕨 をクリックし                     | て、先へ進んでください。   |      |
|                      | 問題                                  | 正誤             |      |
|                      | <u>Q1</u>                           | ×              |      |
|                      | <u>Q2</u>                           | ×              |      |
|                      | <u>Q3</u>                           | ×              |      |
|                      | <u>Q4</u>                           | ×              |      |
|                      | 正解率                                 | 0%<br>(0/4)    |      |
|                      |                                     |                |      |
| 次の文章が、正しけ            | わばの、正しくなければ×を選びなさい                  | .la            |      |
| 「制度」とは人びとの           | ンパターン化された行動様式である。                   | •              |      |
| 不正解                  | X ® X                               |                |      |
|                      |                                     |                |      |

- ・再テストボタンを上部に設置
- ・設問番号は各解答結果へリンク

・正解結果を表示。正解率も 合わせて表示される。

・解答結果と解説が同時に表示される。

### ●科目別認定テスト

※設問ページ

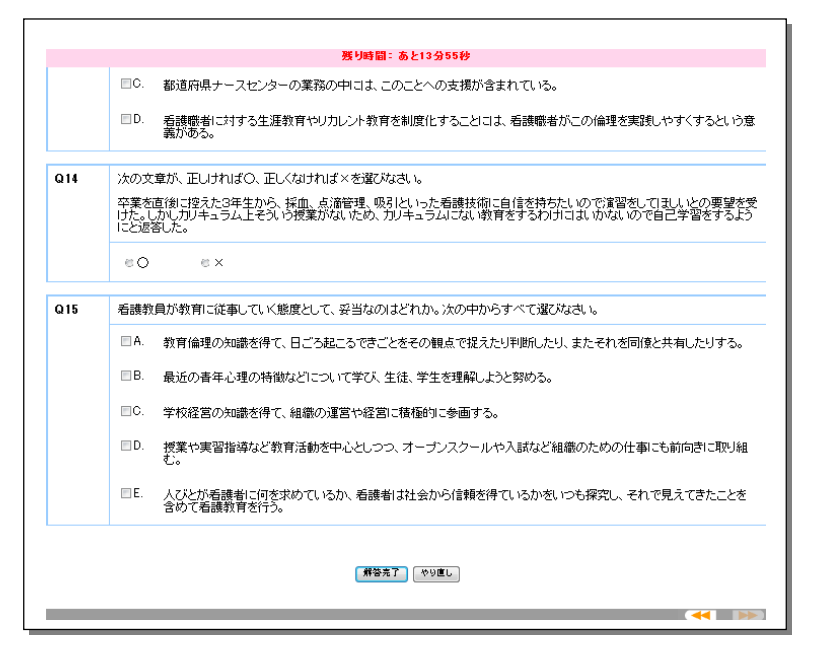

・上部にカウントダウンタイマー設置、設定時間を超えると自動終了及び解答結果が自動で送信される。
・システムによるランダム出題
・択一選択、複数選択出題
・解答完了をクリックすると
・正解率 60%で修了満たない場合は再受験が1回のみ可能。

#### ※解答結果·解説表示

|    | 9間以上)<br>2回目で<br>9間以上 | 正解しないと次へ<br>合格点に満たな<br>正解の方は画 | >進めません。<br>あった場合は、科目履修<br>面右上の<br>トラント<br>をクリック | ッをクリックして、再度テストを受けて<br>となりません。<br>して、先へ進んでください。   | べださい。→ <mark>再テスト</mark> |
|----|-----------------------|-------------------------------|-------------------------------------------------|--------------------------------------------------|--------------------------|
|    | 問題                    |                               | 正誤                                              | 問題                                               | 正誤                       |
|    | <u>Q1</u>             |                               | ×                                               | <u>Q9</u>                                        | ×                        |
|    | <u>Q2</u>             |                               | ×                                               | <u>Q10</u>                                       | ×                        |
|    | <u>Q3</u>             |                               | ×                                               | <u>Q11</u>                                       | ×                        |
|    | <u>Q4</u>             |                               | ×                                               | <u>Q12</u>                                       | ×                        |
|    | <u>Q5</u>             |                               | ×                                               | Q13                                              | ×                        |
|    | <u>Q6</u>             |                               | ×                                               | <u>Q14</u>                                       | ×                        |
|    | <u>Q7</u>             |                               | ×                                               | <u>Q15</u>                                       | ×                        |
|    | <u>Q8</u>             |                               | ×                                               | 正解率                                              | 0%<br>(0/15)             |
| 21 | 看護教育#<br>正解           | J度上、看護教員<br>▼ A. 担当           | しこは看護教育に関する権限<br>科目の成績評価を、"試験、J                 | や権力がある。それに該当するもの<br>いレポート、出席状況の合計"と決め            | を、次の中からすべて選びなる<br>る。     |
|    | 未選択                   | ■ B. 臨地<br>■C. 生徒<br>■ D. 看護  | 実習で生徒のうけもち患者を<br>全員の実習記録を分析したと<br>技術演習の授業で使うため、 | 犬のる。<br>ころ、よい (知見を得たので、学会で)<br>看護技術をわかりやすく(解説してい | 発表することにする。<br>るDVDを選ぶ。   |
|    |                       | [                             |                                                 |                                                  |                          |

・再テストボタンを上部に設置 ただし、再受験は1回までに制限
・設問番号は各解答結果へリンク
・正解結果を表示。正解率も合わ せて表示される。

・解答結果と解説が同時に表示される。

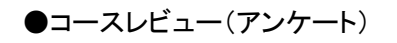

|    | <b>eラーニングの学習表成れ様でした。</b><br>本科目は、アンケ・トくコースレビューンの回答をしって修了となります。<br>回答内容は、コンテンツやもラーニングシステムの改善に役立てさせていただきます。<br>ご回答を希望しない項目については、未回答としていただくことも可能です。<br>ご協力を、よろしくお願い申し上げます。 |  |  |  |  |  |
|----|----------------------------------------------------------------------------------------------------|--|--|--|--|--|
| Q1 | あなたは看護師ご従事して何年ですか?                                                                                                    |  |  |  |  |  |
|    | ◎ A. 5年~10年                                                                                                    |  |  |  |  |  |
|    | ◎ B. 10年~18年                                                                                                    |  |  |  |  |  |
|    | ● C. 15年~20年                                                                                                    |  |  |  |  |  |
|    | ◎ D. 20年目以上                                                                                                    |  |  |  |  |  |
| Q2 | 今回の学習は主にどのようなスタイルで利用されましたか?                                                                                                    |  |  |  |  |  |
|    | ◎ A                                                                                                    |  |  |  |  |  |
|    | ● B. 動務先で就業時間外に利用した                                                                                                    |  |  |  |  |  |
|    | <ul> <li>○C. 自宅で利用した</li> </ul>                                                                                                    |  |  |  |  |  |
|    | <ul> <li>□ D. (1ずれでもな。)</li> </ul>                                                                                                    |  |  |  |  |  |

・択ー回答、複数回答、自 由記述でのコースレビュー (アンケート)を入力し、修 了基準に反映されます。